# SERVICE KLAHOMA

# How to Add a User OkCARS

STEP BY STEP GUIDE

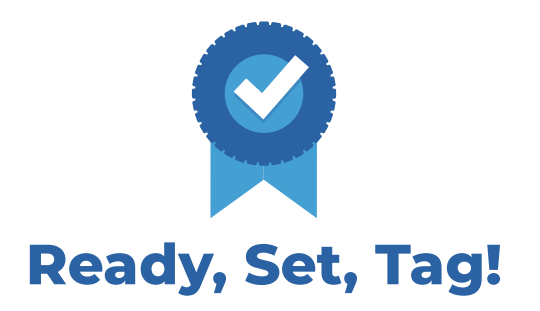

**Objective:** This quick reference guide details how dealers can add new users to their OkCARS account and assign the appropriate access to each user.

#### **STEP 1** Navigate to *okcars.service.ok.gov* and login.

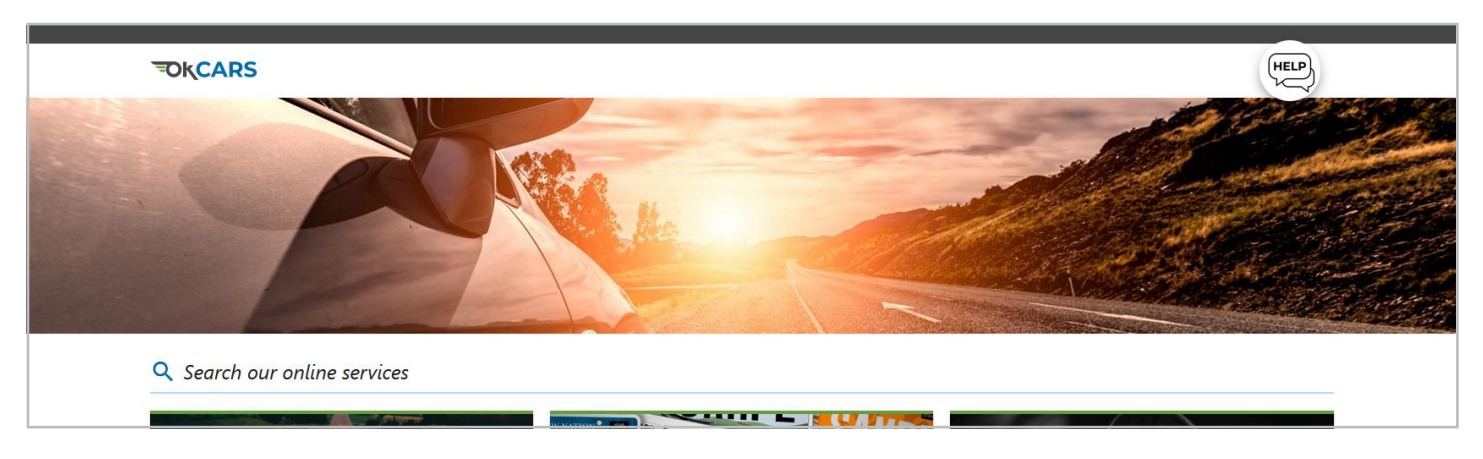

#### STEP 2 Click the "Manage My Profile" link.

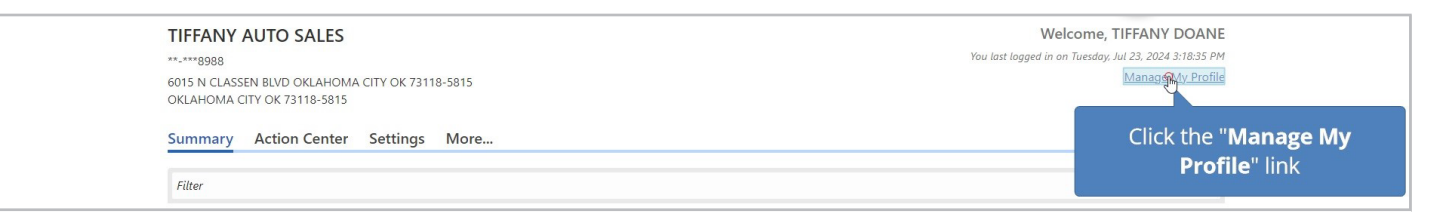

# **STEP 3** Click the **"More..."** tab.

| Manage My Profile<br>TIFFANY DOANE<br>Profile Action Center More | <u></u>                    |                                                        |
|------------------------------------------------------------------|----------------------------|--------------------------------------------------------|
| R Profile Click<br>Name<br>TIFFANY DC<br>Update Name             | the " <b>More</b> "<br>tab | Security Password Last changed July 23 Change Password |
| My Email                                                         |                            | Secret Question                                        |

# **STEP 4** Click the **"Add Additional Logon"** link.

| ♡ My Access Management                                                                                        | <b>A</b> Other Users                               | $\downarrow$ Submissions                 |
|----------------------------------------------------------------------------------------------------|----------------------------------------------------|------------------------------------------|
| Manage my logon's access to accounts.                                                                         | Manage users who are associated to me.             | Search for previous submissions.         |
| <ul> <li>&gt; Add Business to Logon</li> <li>&gt; Manage My Access</li> <li>&gt; Delete My Profile</li> </ul> | Add Additional Logon     Manage Additional Add Add | e " <b>Add Additional</b><br>Logon" link |

# **STEP 5** Type in the **user's email address**.

| I Required     Customer Access     Summary                                               | Add Access    |                 |                      |                      |  |
|------------------------------------------------------------------------------------------|---------------|-----------------|----------------------|----------------------|--|
| Email Address * Customer Access Account Access Summary Type in the user's email address. |               | •               | •                    | •                    |  |
| Email Address Type in the <b>user's email address</b> .                                  | Email<br>*    | Customer Access | Account Access       | Summary              |  |
|                                                                                          | Email Address | 2               | Type in the <b>u</b> | ser's email address. |  |

# **STEP 6** Type in the **user's email address in the box below** to confirm the address.

|--|--|--|

# **STEP 7** Click **"Next"** to continue.

| Email Address<br>samie.harley@service.ok.gov<br>Confirm Email Address<br>samie.harley@service.ok.gov | Additional Logon:  Perform work on your behalf May only have access to the customers and accounts that you provide access to Can have their access managed for all customers and accounts An email invite Click "Next" |
|----------------------------------------------------------------------------------------------------|----------------------------------------------------------------------------------------------------|
| Cancel                                                                                               | < Previous Next >                                                                                                    |

#### **STEP 8** Click the **"None"** link.

| Access Types:<br>Administrator- Cust<br>Administrator- Acco<br>Account Manager: U<br>User: Run vehicle loc<br>Customer Informa | tomer: Add/re<br>ount: Specific<br>Update demo<br>pokup<br>ation | move web logons (and the below)<br>account access, Add/remove web logo<br>graphic information (and the below) | ons (and the below) |                                   |                     |
|----------------------------------------------------------------------------------------------------|------------------------------------------------------------------|----------------------------------------------------------------------------------------------------|---------------------|-----------------------------------|---------------------|
| ccess Type                                                                                                    | Cus                                                              |                                                                                                    | e                   | Customer Address                  |                     |
| None                                                                                                    |                                                                  | Click the " <b>None</b> "                                                                                     | SALES               | 6015 N CLASSEN BLVD OKLAHOMA CITY | OK 73118-5815 OKLAH |

# **STEP 9** Click the **"Access Type"** box.

| Administrator- Customer: Add/rem:<br>Administrator- Account: Specific acc<br>Account Manager: Update demogra<br>User: Run vehicle lookup<br>Access Type | ove web logons (and the below)<br>count access, Add/remove web logons (and the below)<br>aphic information (and the below) |  |  |
|----------------------------------------------------------------------------------------------------|----------------------------------------------------------------------------------------------------|--|--|
| None ~                                                                                                    | Click the " <b>Access Type</b> " box                                                                                       |  |  |

# **STEP 10** Click the dropdown menu.

| Administrator- Customer: Add/remov     Administrator- Account: Specific acco     Account Manager: Update demograpi     User: Run vehicle lookup | e web logons (and the below)<br>unt access, Add/remove web logons (and the below<br>hic information (and the below) | 0      |    |
|----------------------------------------------------------------------------------------------------|----------------------------------------------------------------------------------------------------|--------|----|
| Access Type None V                                                                                                    |                                                                                                    |        |    |
| Admin- Customer<br>Admin- Account                                                                                                    | Click the                                                                                                    | Cancel | ок |
| Account Manager<br>General User                                                                                                    | dropdown                                                                                                    | Cancer |    |

#### **STEP 11** Click the "**OK**" button.

| Administrator- Account: Specific account access, Add/remove web logons (and the below)     Account Manager: Update demographic information (and the below)     User: Run vehicle lookup  Access Type  Admin- Account |   |      |
|----------------------------------------------------------------------------------------------------|---|------|
| Access Type Admin- Account ~                                                                                                    |   |      |
| Admin- Account ~                                                                                                    |   |      |
|                                                                                                    | _ |      |
|                                                                                                    |   | <br> |

#### **STEP 12** Click the "**Next**" button to continue.

| Cancel |         |       |          | Click the " <b>Next</b> "<br>button | Next 5> |
|--------|---------|-------|----------|-------------------------------------|---------|
|        | SERVICE | About | Resource |                                     |         |

# **STEP 13** Click the **"\*"** link.

|                     | <b>—</b> Ø <b>—</b> | 0                  |         |                              |                |
|---------------------|---------------------|--------------------|---------|------------------------------|----------------|
| Email               | Customer Access     | Account Access     | Summary |                              |                |
| Account Information |                     |                    |         | Ŧ                            | Show Errors    |
| Allow               | ID                  | Account Name       |         | Address                      |                |
| Click the "*" link  | UD00089             | TIFFANY AUTO SALES |         | 6015 N CLASSEN BLVD OKLAHOMA | CITY OK 73118- |
| Show Errors         |                     |                    |         |                              |                |

# **STEP 14** Click the **dropdown arrow**.

| Account Inform | nation        |         |                    | 7                            | Show Errors    |
|----------------|---------------|---------|--------------------|------------------------------|----------------|
| Allow Access   | ID Туре       | ID      | Account Name       | Address                      |                |
| * %            | Dealer Number | UD00089 | TIFFANY AUTO SALES | 6015 N CLASSEN BLVD OKLAHOMA | CITY OK 73118- |
|                |               |         |                    |                              |                |

# **STEP 15** Make selection.

|     | Email          | Make selectio | n       | Account Access     | Summary |                              |                |
|-----|----------------|---------------|---------|--------------------|---------|------------------------------|----------------|
| es. | Account Inform | nation        |         |                    |         | Ŧ                            | Show Errors    |
|     | Allow Access   | ID Type       | ID      | Account Name       |         | Address                      |                |
|     | Yes ~          | Dealer Number | UD00089 | TIFFANY AUTO SALES |         | 6015 N CLASSEN BLVD OKLAHOMA | CITY OK 73118- |
|     | Show Errors    |               |         |                    |         |                              |                |

# **STEP 16** Click **"Next"** to continue.

| Yes         | Dealer Number | UD00089 | TIFFANY AUTO SALES | 6015 N CLASSEN BLVD OKLAHO | MA CITY OK 73118- |
|-------------|---------------|---------|--------------------|----------------------------|-------------------|
| Show Errors |               |         |                    |                            | Click "Next"      |
|             |               |         |                    |                            |                   |
| Cancel      |               |         |                    | < Previous                 | Next 🔓 >          |

#### **STEP 17** Click the **"Submit**" button.

| Customerle                         | formation                                                                                   |                                                             |                                                                     |                         |
|------------------------------------|---------------------------------------------------------------------------------------------|-------------------------------------------------------------|---------------------------------------------------------------------|-------------------------|
| Access Type                        | Customer Type                                                                               | Customer Name                                               | Customer Address                                                    | -                       |
| Admin- Account                     |                                                                                             |                                                             |                                                                     |                         |
| Automatic Account                  | Business                                                                                    | TIFFANY AUTO SALES                                          | 6015 N CLASSEN BLVD OKLAHOMA CITY                                   | OK 73118-5815 OKLA      |
| Admin Account                      | Business                                                                                    | TIFFANY AUTO SALES                                          | 6015 N CLASSEN BLVD OKLAHOMA CITY                                   | OK 73118-5815 OKLA      |
| Account Inf                        | Business                                                                                    | TIFFANY AUTO SALES                                          | 6015 N CLASSEN BLVD OKLAHOMA CITY                                   | 0K 73118-5815 OKLA<br>  |
| Account Inf                        | rmation ID Type ID                                                                          | TIFFANY AUTO SALES                                          | 6015 N CLASSEN BLVD OKLAHOMA CITY Address                           | OK 73118-5815 OKLA<br>  |
| Account Inf<br>Allow Access<br>Yes | Business           rmation           ID Type         ID           Dealer Number         UDC | TIFFANY AUTO SALES  Account Name  D00089 TIFFANY AUTO SALES | 6015 N CLASSEN BLVD OKLAHOMA CITY Address 6015 N CLASSEN BLVD OKLAH | Click the " <b>Subi</b> |

# **STEP 18** Click the **"OK"** button.

If you have any questions on this process, reach out to **dealersupport@service.ok.gov**